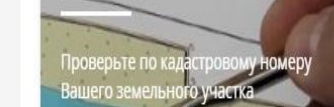

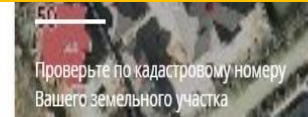

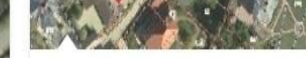

УЗНАЙТЕ, КАК

чтобы проверить статус очереди ребенка в детский сад

Как формируется оцерель и ито

# и в организации, осуществляющие спортивную подготовку в Московской области через РПГУ

Прием в организации дополнительного образования

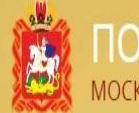

ТОРТАЛ ГОСУДАРСТВЕННЫХ И МУНИЦИПАЛЬНЫХ УСЛУГ ОСКОВСКОЙ ОБЛАСТИ

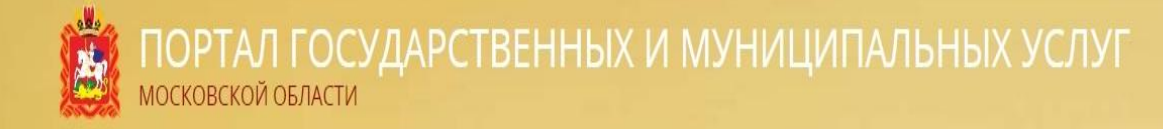

# ШАГ 1. Заходим на портал государственных и муниципальных услуг Московской области (РПГУ) uslugi.mosreg.ru

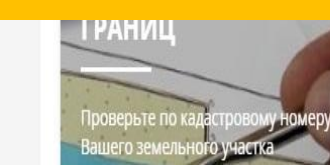

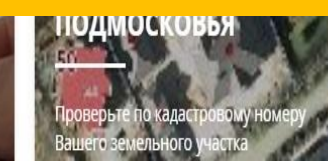

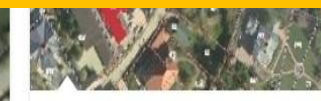

УЗНАЙТЕ, КАК

Не удается войти в личный кабинет, чтобы проверить статус очереди ребенка в детский сад.

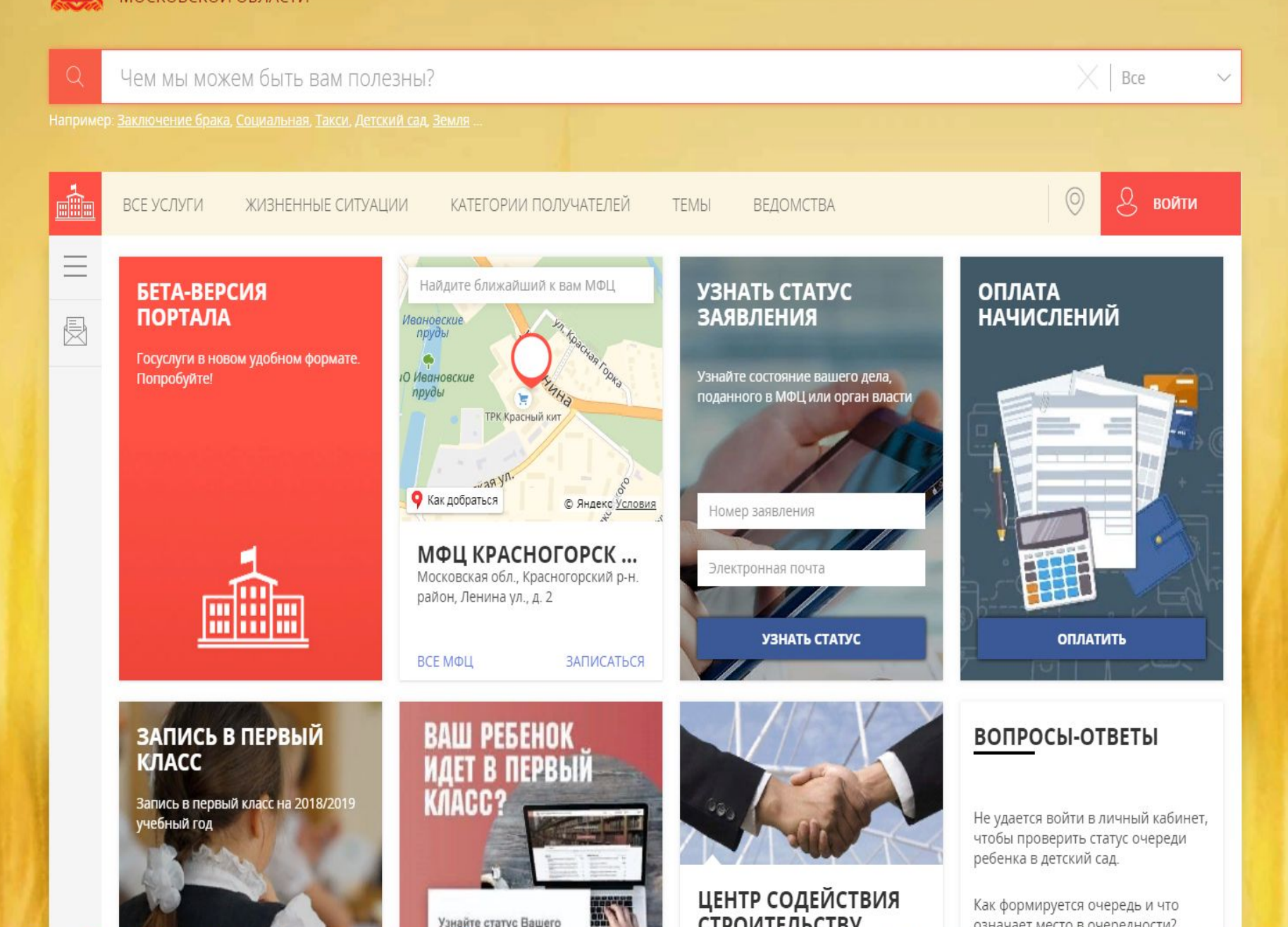

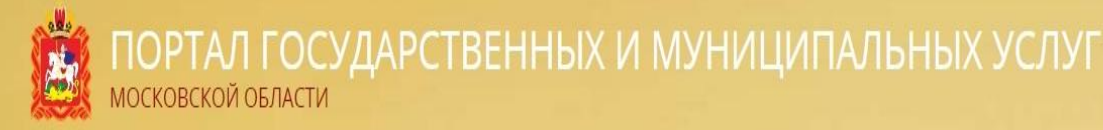

# ШАГ 2. В строке поиска набираем краткое название услуги «Кружки и секции»

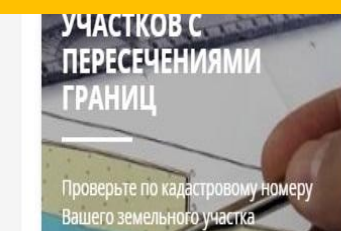

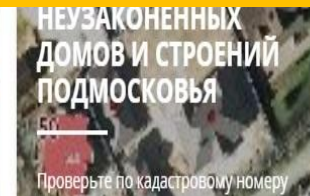

льного у

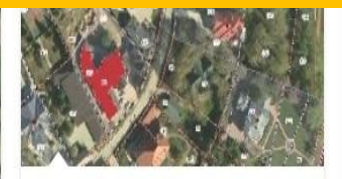

УЗНАЙТЕ, КАК

Не удается войти в личный кабинет, чтобы проверить статус очереди ребенка в детский сад.

### ШКОЛЬНЫЙ ПОРТАЛ

Следите за успеваемостью ребенка в школе: смотрите оценки, домашние задания, получайте уведомления о школьных событиях

|--|--|

#### При налички проблем с доступом и работой в системе «Школьный портал» обращайтесь в службу поддержки или отправьте сообщение на support@school.mosceg.ru

### ПУТЕВОДИТЕЛЬ ПО МОСКОВСКОЙ ОБЛАСТИ

BEPCYOLD/IN

C/SALOB/GB/GB/BB/0

Новый проект про самые интересные места и события

Представления, экскурсии и мастерклассы

Полная афициа мероприятий Подмоскраня

ПРОГРАММА ДЛЯ ДЕТЕЙ

1.11

### ИНФОРМАЦИЯ О ПРОВЕДЕНИИ ОЛИМПИАД

Узнайте, какие наиболее значимые олимпиады проводятся на территории Московской области

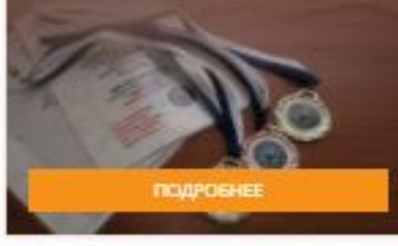

#### ВСЕРОССИЙСКАЯ ОЛИМПИАДА ШКОЛЬНИКОВ

Возраст ребения

КРУЖКИ И СЕКЦИИ

Исписите возраст ребенка и мы подберём для нето подкодаще

Contraction in the

информация о проведа си и опимпиали в рамках Вограсси Асоба опимпиали в хольниксе

DELLIAR VIHROPMALINR

ГРАФИК ПРОВЕДЕНИЯ

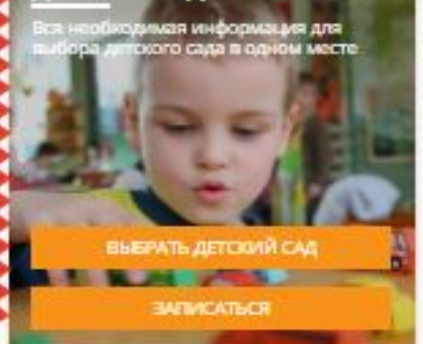

ЕТСКИЕ САДЫ

РЕКОМЕНДУЕМЫ

Узнайте, какие учебники рекомендованы Министерством

образования и науки Российской Фелерации для каждого илосса

посмятреть книги

**УЧЕБНИКИ** 

Kracc

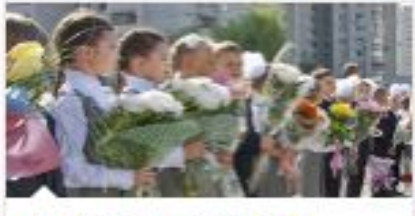

#### ВЫБРАТЬ ШКОЛУ ДЛЯ РЕБЕНКА

Воспользуйтесь удобным поиском по школам Подмосковья

IKON680E

#### ИНФОРМАЦИЯ О ПРОВЕДЕНИИ ИТОГОВОГО СОЧИНЕНИЯ

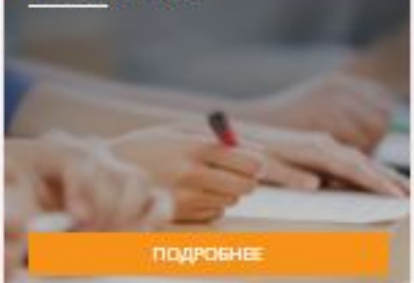

ИНФОРМАЦИЯ О ПРОВЕДЕНИИ ЕГЭ И ГИА Узнайте, как прокодит сдача ЕГЭ и ГИА

ПОДРОБНЕЕ

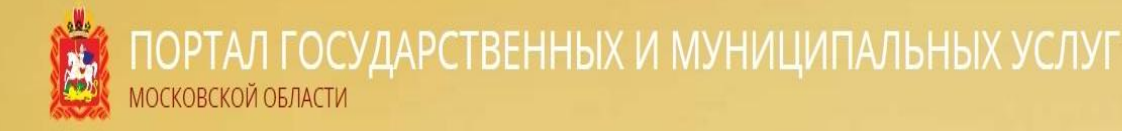

# ШАГ 3. Открываем вкладку «Кружки и секции» и переходим к выбору организации

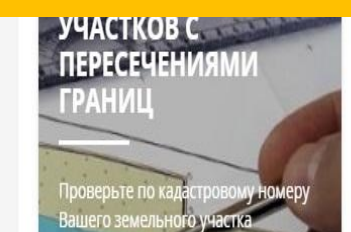

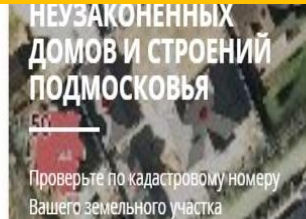

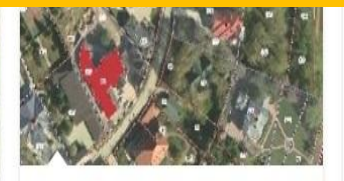

УЗНАЙТЕ, КАК

Не удается войти в личный кабинет, чтобы проверить статус очереди ребенка в детский сад.

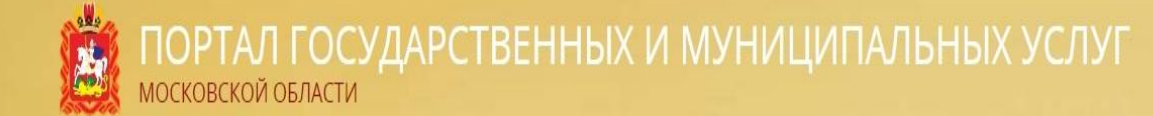

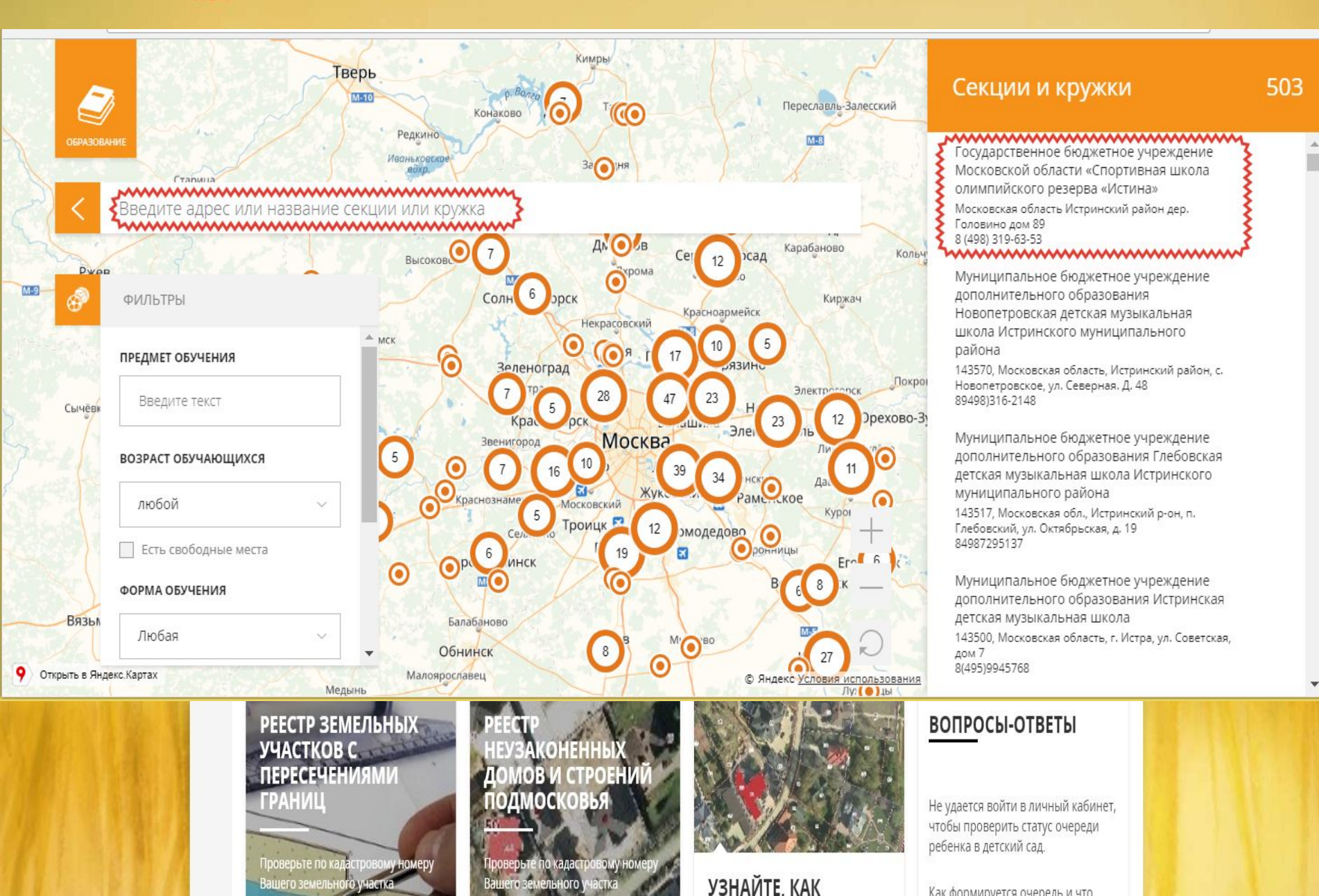

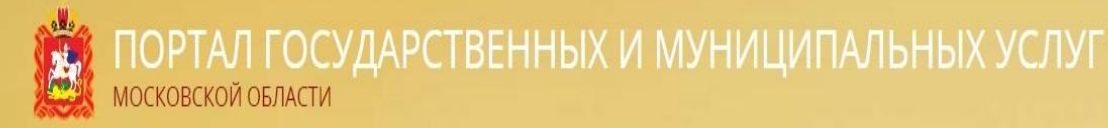

### ШАГ 4. Открываем карточку выбранной организации

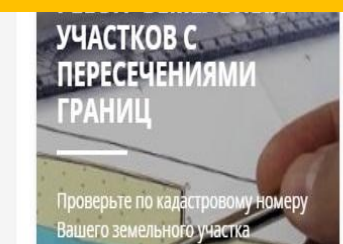

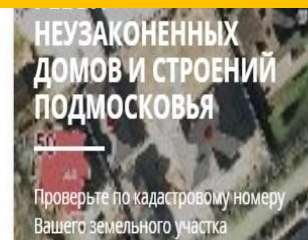

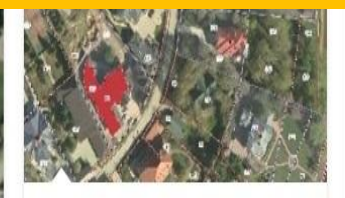

УЗНАЙТЕ, КАК

Не удается войти в личный кабинет, чтобы проверить статус очереди ребенка в детский сад.

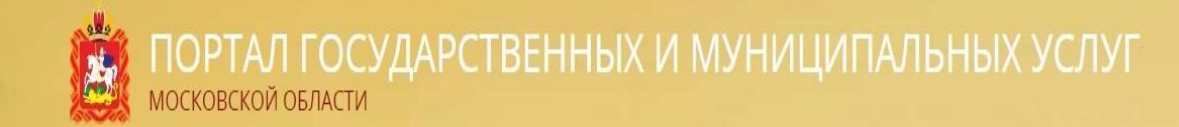

### МБУ ДОЦ «СОЗВЕЗДИЕ»

Муниципальное бюджетное учреждение дополнительного образования Городского округа Балашиха Центр «Созвездие»

#### контакты

#### ЧАСЫ РАБОТЫ

http://bal-sozvezdie.edumsko.ru

Будни с 9.00 до 20.00 Суббота с 9.00 до 20.00

sozvezdiebalashiha@yandex.ru

8-495-529-67-36

143900, городской округ Балашиха, ул. Твардовского, 3

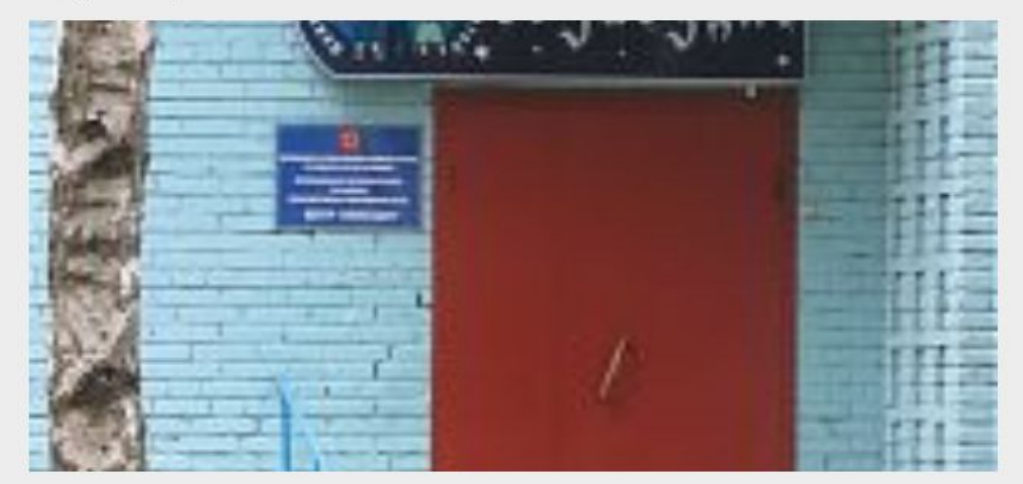

| Год основания:          | 2001                                                  |
|-------------------------|-------------------------------------------------------|
| Учредитель:             | Администрация городского округа Балашиха              |
| Организационная форма:  | Муниципальное бюджетное образовательное<br>учреждение |
| Сфера доп. образования: | Образование                                           |
| Статус работы:          | Действует                                             |
| Тип структуры:          | Самостоятельное учреждение                            |
| Населенный пункт:       | Балациха г.о. (1 категория)                           |

### Секции и кружки

> Муниципальное бюджетное учреждение дополнительного образования Городского округа Балашиха Центр «Созвездие» 143900, городской округ Балашиха, ул. Твардовского, 3 8-495-529-67-36

Муниципальное бюджетное учреждение дополнительного образования городского округа Балашиха Детская школа искусств №5 143900, Московская область, г. Балашиха, ул. Твардовского, д.3 8-915-009-15-33

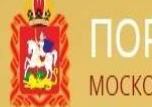

### ШАГ 5. Нажимаем кнопку «Подать заявление»

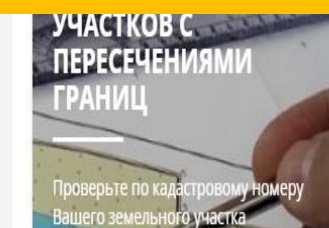

НЕУЗАКОНЕННЫХ ДОМОВ И СТРОЕНИЙ ПОДМОСКОВЬЯ Проверьте по кадастровому номеру Вашего земельного участка

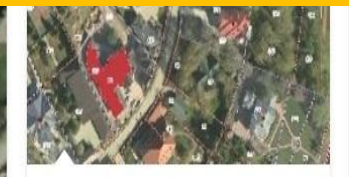

УЗНАЙТЕ. КАК

Не удается войти в личный кабинет, чтобы проверить статус очереди ребенка в детский сад.

#### ПРОГРАММЫ ОБУЧЕНИЯ

### ЕСТЕСТВЕННО-НАУЧНАЯ

### МИР ЖИВОЙ ПРИРОДЫ

| Возраст: Для 15-16 лет                | Период обучения:              | Стоимость:       |
|---------------------------------------|-------------------------------|------------------|
| Группа: Базовый<br>уровень (2 группа) | с 01.09.2017 по<br>31.05.2019 | <u>z</u>         |
| Группа                                | Бюджетных мест: 2             | ПОДАТЬ ЗАЯВЛЕНИЕ |
| Педагог:                              | Платных мест: 0               | 2                |

V

Бухтенкова Татьяна Викторовна

### Условия приёма

заявление от родителей, законных представителей учащихся; согласие на обработку персональных данных учащихся, Договор с родителями, справка из медицинского учреждения о состоянии здоровья учащегося

### Подробнее

### Информация о программе (подробнее)

| Возраст: Для 17 лет                            | Период обучения:              | Стоимость:       |
|------------------------------------------------|-------------------------------|------------------|
| <b>Группа:</b> Стартовый<br>уровень (1 группа) | с 01.09.2017 по<br>31.05.2018 | Theorem          |
| Группа                                         | Бюджетных мест: 0             | подать заявление |
| Педагог:                                       | Платных мест: 0               |                  |
| Бухтенкова Татьяна<br>Викторовна               |                               |                  |
|                                                |                               |                  |

#### Условия приёма

заявление от родителей, законных представителей учащихся; согласие на

### ВАЖНО:

Заявление на зачисление в организацию дополнительного образования может подать только зарегистрированный пользователь федерального портала государственных услуг (<u>https://www.gosuslugi.ru</u>) (далее – Госуслуги).

Учетная запись Госуслуг должна иметь статус «Подтвержденная».

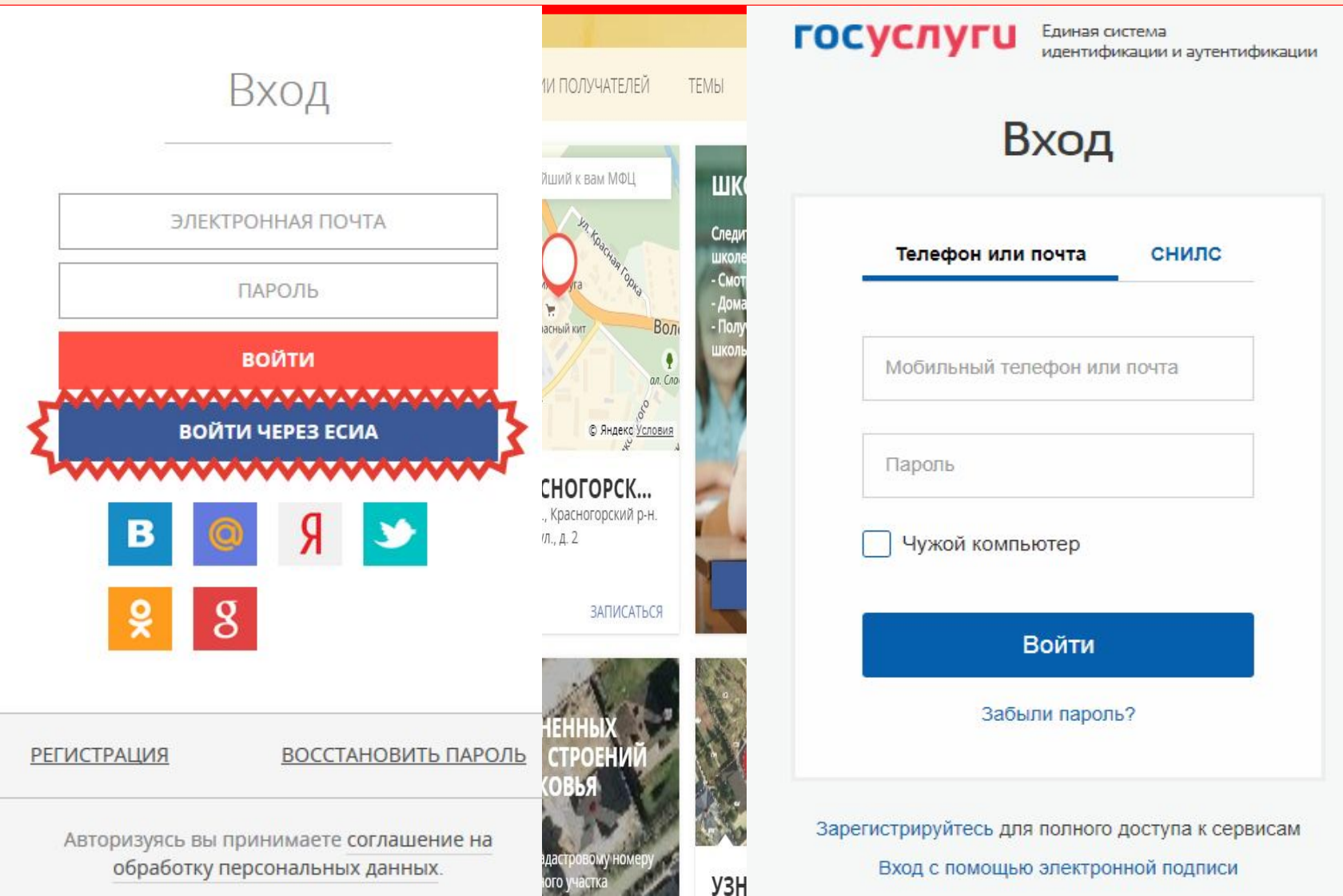

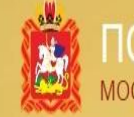

### ШАГ 6. Заполняем данные о заявителе

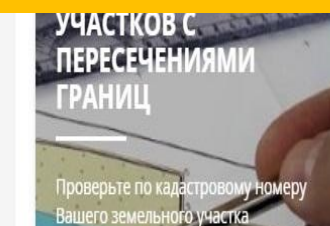

НЕУЗАКОНЕННЫХ ДОМОВ И СТРОЕНИЙ ПОДМОСКОВЬЯ Проверьте по кадастровому номеру Вашего земельного участка

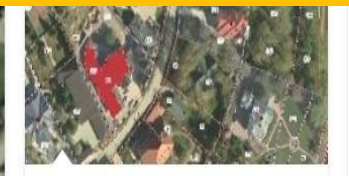

УЗНАЙТЕ. КАК

Не удается войти в личный кабинет, чтобы проверить статус очереди ребенка в детский сад.

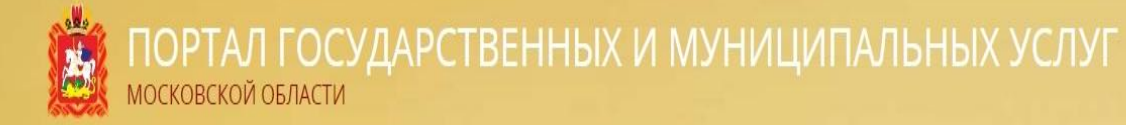

### Оформление заявления

На обучение по дополнительным общеобразовательным программам в муниципальной организации дополнительного образования Московской области

Наименование организации: МБУ ДО «ДДТ» Группа: лепка, для 18 лет, Очная, Индивидуальные занятия Преподаватель: Варнавская Жанна Геннадьевна Период обучения: с 01.09.2018 по 31.05.2019 Тип зачисления\*: на бюджетные места (Свободно 11 мест) 

### ВЫБЕРИТЕ ....

ОТ ИМЕНИ КАНДИДАТА НА ОБУЧЕНИЕ

ОТ ИМЕНИ ПРЕДСТАВИТЕЛЯ КАНДИДАТА НА ОБУЧЕНИЕ

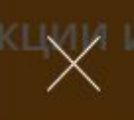

алит» б, г. Реутов

бб г.Реутов

Заявитель\*:

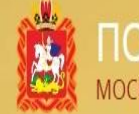

# ШАГ 7. Заполняем все поля формы, прикрепляем скан-копии документов

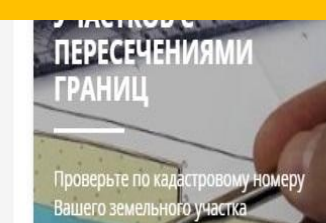

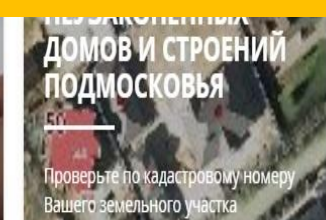

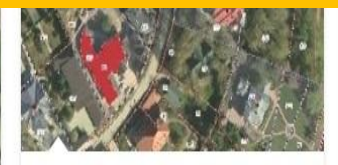

УЗНАЙТЕ. КАК

Не удается войти в личный кабинет, чтобы проверить статус очереди ребенка в детский сад.

| аявитель*:                                    | от имени                                | представителя кандид | ата на обучение | 2      |
|-----------------------------------------------|-----------------------------------------|----------------------|-----------------|--------|
| ведения о кандидат                            | е на обучение                           |                      |                 |        |
| Фамилия                                       | Имя                                     | Отчество             | ○ Муж.          | 🖲 Жен. |
| ата рождения*                                 | Место рождения                          |                      |                 |        |
| ДД.ММ.ГГГГ                                    | Например, г. Красног                    | орск                 |                 |        |
| окумент, удостоверяк                          | ощий личность кандидата* 👩              | 15                   |                 |        |
| Тип документа                                 | ~                                       | Серия                | Номер           |        |
| Дата выдачи                                   | Кем выдан                               |                      |                 |        |
| Скан-копия удосто                             | верения личности Зап                    | рузить из файла      |                 |        |
| дрес регистрации кан                          | дидата* 🕜                               |                      |                 |        |
| Город                                         | Улица, Проспект                         | Дом Стр              | . Корп.         | KB.    |
| Скан-копия докуме                             | ента, подтверждающего реги              | страцию Загр         | узить из файла  |        |
| егистрация по месту г<br>Совпадает с регистра | требывания<br>ацией по месту жительства |                      |                 |        |
| ведения о представ                            | ителе                                   |                      |                 |        |
| ип представителя*                             |                                         |                      |                 |        |
| Ролитель                                      |                                         |                      |                 |        |

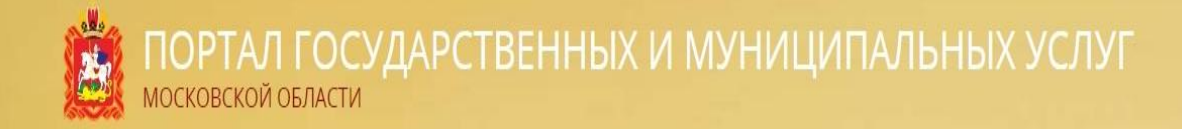

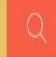

Чем мы можем быть вам полезны?

X Bce

V

OCKOBCK

Например: Заключение брака, Социальная, Такси, Детский сад, Земля

### Заявление успешно отправлено

На указанный Вами адрес электронной почты отправлено письмо с данными необходимыми для отслеживания статуса обработки заявления.

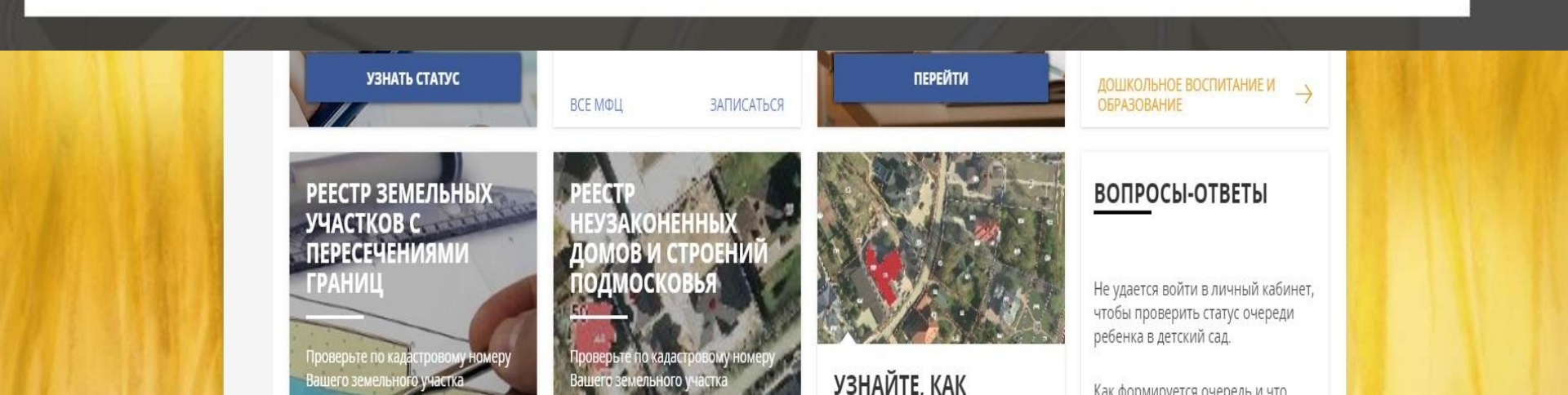